# **ALM Downloads**

Downloading CU\*BASE Member Data to Your Credit Union's Asset/Liability Management Software

### INTRODUCTION

If your credit union uses a third-party Asset/Liability Management tool, CU\*BASE has tools that can assist you in gathering the necessary account and general ledger data. The ALM Download features lets you export G/L, loan, and certificate account data into a format that is supported by your ALM software application.

Once the data is exported, you can use CU\*BASE file download features to move the data from the CU\*BASE iSeries to your PC workstation, and then import the data as needed into your ALM tool.

#### SUPPORTED ALM PACKAGES

Following are the ALM packages currently supported by the CU\*BASE downloads.

- **McQueen** by McQueen Financial Group
- CUPRO by CUNA Mutual Group
- **PROFITStar**<sup>®</sup> (through a partnership with CUNA Mutual Group)
- **CU/ALM-Ware**<sup>®</sup> by Brick & Associates
- **Databridge** by Compass

Other applications may also be compatible with the file format produced for these packages. Contact a Client Service Representative to see if the formats will work for your chosen ALM tool.

Revision date: October 13, 2014

### CONTENTS

| Overview                                                   |     |
|------------------------------------------------------------|-----|
| GETTING STARTED (MCQUEEN FINANCIAL SERVICES)               | 3   |
| GETTING STARTED (ALL OTHER ALM PACKAGES)                   | 3   |
| SUMMARY OF EXPORT FORMATS                                  | 4   |
| DOWNLOADING/UPLOADING FILES FOR MCQUEEN FINANCIAL SERVICES |     |
| STEP 1: CREATE THE FILES                                   | 5   |
| STEP 2: UPLOAD THE FILE TO MCQUEEN                         | 6   |
| Examples of McQueen Download Reports                       | 6   |
| Downloading General Ledger Data                            | 9   |
| FOR VENDORS OTHER THAN MCQUEEN FINANCIAL SERVICES          | 9   |
| STEP 1: CREATE/REFRESH THE FILE                            | 9   |
| STEP 2: DOWNLOAD THE FILE                                  | 12  |
| Downloading Loan Account Data                              | 14  |
| FOR VENDORS OTHER THAN MCQUEEN FINANCIAL SERVICES          | 14  |
| STEP 1: CREATE/REFRESH THE FILE                            | 14  |
| STEP 2: DOWNLOAD THE FILE                                  | 18  |
| DOWNLOADING CERTIFICATE ACCOUNT DATA                       | 20  |
| FOR VENDORS OTHER THAN MCQUEEN FINANCIAL SERVICES          | 20  |
| STEP 1: CREATE/REFRESH THE FILE                            | 20  |
| STEP 2: DOWNLOAD THE FILE                                  | 24  |
| ALM FILE DOCUMENTATION                                     | 26  |
| ALM FILE LOAN (MODEL)                                      | 35  |
| FILE KEY – MODLN EXP                                       | 35  |
| ALM LOAN FILE (EXPERT)                                     | 37  |
| Ευ τ. Κτ. ΟΙ ΜΑΤΙ Ν                                        | 37  |
| FILE REI – GLINATEN                                        | 57  |
| ALM FILE LOAN (COMPASS)                                    | 39  |
| FILE KEY – COMLNEXP                                        | 39  |
| ALM CERTIFICATE (MODEL)                                    | 41  |
| FILE KEY – MODCDEXP                                        | 41  |
|                                                            | 10  |
|                                                            | -74 |
| FILE KEY – GLMATCD                                         | 42  |
| ALM CERTIFICATE (COMPASS)                                  | 43  |
| File Key – COMCDEXP                                        | 43  |
|                                                            |     |

### **OVERVIEW**

### **GETTING STARTED (MCQUEEN FINANCIAL SERVICES)**

To download the McQueen files, you must have security access to **ALM Downloads to McQueen** on the File Transfer/Audit Function (MNFILE) menu. From the screen you access, you can select which files to create. You can also select to print a data dump of the contents of the file and to print (summary or detail) reports. For examples of the CU\*BASE screen, refer to Page 5. For example of the reports, refer to Page 6. For detail of the contents of the files, refer to Page 26.

To upload the files to McQueen Financial Services, contact Audit Link who will assist you with this process.

### GETTING STARTED (ALL OTHER ALM PACKAGES)

For all other ALM Download packages, the process can be done directly from CU\*BASE GOLD. In order for the file to be moved from the CU\*BASE iSeries to your PC, you will need to have the proper **security clearance** to download data. Please contact a CU\*BASE Client Service Representative for assistance if you do not currently have the authority to download files from the iSeries to a PC.

Your PC will need to have a folder where the downloaded files can be stored. As with all critical data of this type, appropriate security measures should be taken to protect the data after it is placed on the PC.

The following instructions recommend you create a folder named **fps** at the root of your C: drive, then create a sub-folder called **files** (C:\fps\files). You may use a different file location if you wish, substituting your file path as appropriate as you follow the instructions on the following pages.

*NOTE:* ALM File Down Calculations does not support calculations for Branch 99.

### SUMMARY OF EXPORT FORMATS

As shown on the following pages, there are three file formats available for the export process. Use the following handy chart to choose the appropriate format for your ALM package:

• NOTE: McQueen Financial Services does not use these file formats. The McQueen ALM screen will generate a file formatted correctly for this vendor.

| If you use                                            | Use this export file format*                                                                                              |
|-------------------------------------------------------|----------------------------------------------------------------------------------------------------|
| <b>McQueen</b> by McQueen Financial Services          | The McQueen screen will<br>generate the McQueen format.<br>No selection of Model or<br>Compass is needed in this<br>case. |
| CUPRO by CUNA Mutual Group                            | Model                                                                                                    |
| <b>PROFITStar®</b> (CUNA Mutual Group)                | Model                                                                                                    |
| <b>CU/ALM-Ware</b> <sup>®</sup> by Brick & Associates | Model                                                                                                    |
| DATABRIDGE by Compass                                 | Compass                                                                                                    |

\*Currently the "Expert" export file format is not used by any of the supported packages. However, this format does work and may be appropriate for other third-party applications your credit union is considering. Contact a Client Service Representative for assistance testing this format for compatibility with your vendor's product.

# DOWNLOADING/UPLOADING FILES FOR MCQUEEN FINANCIAL SERVICES

### **STEP 1: CREATE THE FILES**

This step allows you to create the files for uploading to McQueen Financial Services. You can create up to five separate files: Share, CD, CD/Share Rate History, Investment and Loan. The screen also allows you to create print the data from the files (see Page 26), as well as to print detail and summary reports (see Page 6).

**1)** Select **ALM Downloads to McQueen** on the File Transfer/Audit Functions menu (MNFILE) to display the following screen:

| Session 0 CU               | *BASE GOLD - Gather Data for | Asset Liability Management       | F          |
|----------------------------|------------------------------|----------------------------------|------------|
| Report Optic               | ons                          | Response                         |            |
| Corporation                | ID                           | 01                               | Job queue  |
| Process mor                | nth/year                     | 0413                             | Copies 1   |
|                            |                              |                                  | Printer P1 |
| Download:                  | CD information to file       | CD0413                           |            |
|                            | ✓ Shares                     | SH0413                           |            |
|                            | Loans                        | LN0413                           |            |
|                            | Investments                  | INV0413                          |            |
|                            | CD/Share rate history        | RAT0413                          |            |
| Print data                 | a from download files        |                                  |            |
| Print Detail/              | Summary reports              | 🔘 Detail 🔘 Summary 🔘 Both 💿 None |            |
|                            |                              |                                  |            |
|                            |                              |                                  |            |
|                            |                              |                                  |            |
| $\leftarrow \rightarrow 1$ | ヽ́ш ≞ ℰ і ? @                |                                  | FR (4895)  |
|                            |                              |                                  |            |

#### **Field Descriptions**

| D' 1 1 M           |                                                                                                    |
|--------------------|----------------------------------------------------------------------------------------------------|
| Field Name         | Description                                                                                                    |
| Corp ID            | Select the Corp ID.                                                                                                    |
| Process month/year | Select the process month and year.                                                                                                    |
| Download           | Select which files to download. Select to download all five files or select to download only certain files by checking the individual check boxes.        |
|                    | Select to download files for :                                                                                                    |
|                    | Certificate                                                                                                    |
|                    | • Share                                                                                                    |
|                    | • Loans                                                                                                    |
|                    | • Investments                                                                                                    |
|                    | CD/share rate history                                                                                                    |
|                    | <ul> <li>Select to download files for :</li> <li>Certificate</li> <li>Share</li> <li>Loans</li> <li>Investments</li> <li>CD/share rate history</li> </ul> |

| Field Name                        | Description                                                                                                    |
|-----------------------------------|----------------------------------------------------------------------------------------------------|
|                                   | Detailed information on the contents of the files are shown on starting on Page 26.                                                                                                    |
| Print data from<br>download files | Check this to print a report showing the actual data as<br>it appears in the downloadable file. (See page 26 for<br>more information.)                                                                                                    |
| Print detail/summary<br>reports   | Choose <b>Detail</b> to see all individual account detail<br>records, or <b>Summary</b> just for totals. Choose <b>Both</b> for<br>both a Detail and a Summary report. (See the samples<br>shown below.) Choose No if you do not wish to print<br>any report.<br>Examples of the reports are shown starting on Page 6. |

### STEP 2: UPLOAD THE FILE TO MCQUEEN

When you have generated the file(s) and are ready to upload the data to McQueen Financial Services, contact Audit Link and they will assist you with this process.

### EXAMPLES OF MCQUEEN DOWNLOAD REPORTS

### Certificate of Deposit Information - Detail

The following report will generate if the Print Report option is set to **Detail**. Account records are grouped and sub-totaled by Certificate Type code with a total number of records at the bottom.

| 4/22/13 14:23:                  | 37             |                   | ABC TH                            | ESTING CRI           | EDIT UNI            | ON                                  |                |                                      | PMI                                 | PMFACDR PAGE   |                     |                |
|---------------------------------|----------------|-------------------|-----------------------------------|----------------------|---------------------|-------------------------------------|----------------|--------------------------------------|-------------------------------------|----------------|---------------------|----------------|
| DETAIL                          |                |                   | (                                 | CERTIFICA:<br>PROC   | re of de<br>Cessing | POSIT INFORM<br>MONTH/YEAR -        |                | USER                                 |                                     |                |                     |                |
| ACCOUNT<br>NUMBER               | CERT<br>TYPE   | APPL<br>TYPE      | CURRENT<br>BALANCE                | DIV<br>RATE          | TERM                | MATURITY<br>DATE                    | BR             | ISSUE<br>DATE                        | LAST RENEW<br>DATE                  | TERM<br>CODE   | YTD<br>DIVIDENDS    | CORP<br>ID     |
| 478-300<br>2571-300<br>3586-307 | 02<br>02<br>02 | CDA<br>CDA<br>CDA | 16,233.75<br>2,487.45<br>9,013.81 | .50%<br>.50%<br>.50% | 90<br>90<br>90      | 4/14/2013<br>4/14/2013<br>4/25/2013 | 05<br>01<br>01 | 1/14/2010<br>10/14/2006<br>2/25/2008 | 1/14/2013<br>1/14/2013<br>1/25/2013 | 13<br>26<br>20 | 8.24<br>.18<br>4.58 | 01<br>01<br>01 |

#### Certificate of Deposit Information - Summary

If the Print Report option is set to **Summary**, the accounts are summarized by Certificate Type code.

| 4. | /22/13 14:30                 | :37          |              | ABC                        | ABC TESTING CREDIT UNION |                   |                                  |               |               |                    |              | PMFACDR PAGE     |            |  |
|----|------------------------------|--------------|--------------|----------------------------|--------------------------|-------------------|----------------------------------|---------------|---------------|--------------------|--------------|------------------|------------|--|
|    |                              |              |              |                            | CERTIFICA                | TE OF DE          | POSIT INFOR                      | MATION H      | USER          |                    |              |                  |            |  |
|    | SUMMARY<br>ACCOUNT<br>NUMBER | CERT<br>TYPE | APPL<br>TYPE | CURRENT<br>BALANCE         | PRO<br>DIV<br>RATE       | CESSING :<br>TERM | MONTH/YEAR ·<br>MATURITY<br>DATE | - 02/13<br>BR | ISSUE<br>DATE | LAST RENEW<br>DATE | TERM<br>CODE | YTD<br>DIVIDENDS | CORP<br>ID |  |
|    |                              | 02           | CDA<br>CDA   | 211,592.86<br>1,243,098.67 |                          |                   |                                  |               |               |                    |              |                  |            |  |
|    |                              | 04           | CDA          | 396,306.30                 |                          |                   |                                  |               |               |                    |              |                  |            |  |

#### Share Information - Detail

The following report will generate if the Print Report option is set to **Detail**. Account records are grouped and sub-totaled by Dividend Application with a total number of records at the bottom.

| 4/22/12 14:22:40 |      | 100       | T TROTING ODEDITE I | INTON       |              |           | DMEACUD | DACE |
|------------------|------|-----------|---------------------|-------------|--------------|-----------|---------|------|
| 4/22/13 14:23:40 |      | ADC       | . IESIING CREDII (  | JNION       |              |           | PMPAGR  | PAGE |
|                  |      |           | SHARE ACCOU         | JNI. INFORM | ATION REPORT |           |         | USER |
|                  |      |           | ND 00/00            |             |              |           |         |      |
| DEIAIL           |      |           |                     |             |              |           |         |      |
| ACCOUNT          | DIV  | G/L       | CURRENT             | DIV         | ACCOUNT      | YTD       | CORP    |      |
| NUMBER           | APPL | ACCOUNT   | BALANCE             | RATE        | OPEN DATE    | DIVIDENDS | ID      |      |
| 6151-003         | BC   | 902.94-01 | .42                 | .10         | 11/01/2010   | .00       | 01      |      |
| 18893-003        | BC   | 902.94-02 | 2,139.85            | .10         | 6/06/2007    | .36       | 01      |      |
| 27351-003        | BC   | 902.94-04 | 501.41              | .10         | 11/09/2010   | .05       | 01      |      |
| 31906-003        | BC   | 902.94-03 | 1,268.44            | .10         | 7/03/2007    | .18       | 01      |      |
| 31906-004        | BC   | 902.94-03 | 65.92               | .10         | 7/03/2007    | .00       | 01      |      |
| 31906-005        | BC   | 902.94-03 | 2,221.97            | .10         | 7/03/2007    | .36       | 01      |      |
|                  |      |           |                     |             |              |           |         |      |

#### **Share Information - Summary**

If the Print Report option is set to **Summary**, the accounts are summarized by Dividend Application.

| 4/22/13 14:30:38  |                      | ABC T          | ESTING CREDIT UN:                                     | LON         |                      |                  | PMFASHR    | PAGE |
|-------------------|----------------------|----------------|-------------------------------------------------------|-------------|----------------------|------------------|------------|------|
| SUMMARY           |                      |                | USER                                                  |             |                      |                  |            |      |
| ACCOUNT<br>NUMBER | DIV<br>APPL          | G/L<br>ACCOUNT | CURRENT<br>BALANCE                                    | DIV<br>RATE | ACCOUNT<br>OPEN DATE | YTD<br>DIVIDENDS | CORP<br>ID |      |
|                   | BC<br>BS<br>BU<br>CC |                | 10,639.29<br>9,699,770.19<br>253,846.59<br>500,714.46 |             |                      |                  |            |      |

### Loan Information - Detail

The following report should generate if the Print Report option is set to **Detail**. Account records are grouped and sub-totaled by Loan Category with a total number of records at the bottom.

| 4/22/13 14:2 | 3:45 |    |         | ABC    | TESTING CRE<br>LO | PMFALNR | PMFALNR PAGE<br>USER |           |           |          |           |       |
|--------------|------|----|---------|--------|-------------------|---------|----------------------|-----------|-----------|----------|-----------|-------|
| DETAIL       |      |    |         |        | PROCE             | SSING   | MONTH/YEAR - 0:      | 2/13      |           |          |           |       |
| ACCOUNT      | LN   | PU | CURRENT | INT    | PAYMENT           | PMT     | DISBURSEMENT         | DATE      | ORIGINAL  | ORIGINAL | MATURITY  | VARRT |
| NUMBER       | CT   | CD | BALANCE | RATE   | AMOUNT            | FREQ    | AMOUNT               | OPENED    | DATE      | AMOUNT   | DATE      | CODE  |
| 3483-626     | PD   | 34 | 250.00  | 2.000% | 250.00            | M       | 250.00               | 1/04/2013 | 1/04/2013 | 250.00   | 3/01/2013 | 00 0  |
| 9010-626     | PD   | 34 | 220.00  | 2.000% | 250.00            | M       | 250.00               | 8/25/2012 | 8/25/2012 | 250.00   | 9/30/2012 | 00 0  |

#### Loan Information - Summary

If the Print Report option is set to **Summary**, the accounts are summarized Loan Category.

| 4/22/13 14:30:41<br>SUMMARY               |                                                                    | ABC TESTING CREI<br>LC<br>PROCE | DIT UNIC<br>DAN INFC<br>ESSING M | PMFALNR PAGE<br>USER   |                |                  |                    |                  |               |
|-------------------------------------------|--------------------------------------------------------------------|---------------------------------|----------------------------------|------------------------|----------------|------------------|--------------------|------------------|---------------|
| ACCOUNT LN<br>NUMBER CT<br>PD<br>01<br>02 | PU CURRENT<br>CD BALANCE<br>16,271.71<br>1,339,192.53<br>64,404.34 | INT PAYMENT<br>RATE AMOUNT      | PMT<br>FREQ                      | DISBURSEMENT<br>AMOUNT | DATE<br>OPENED | ORIGINAL<br>DATE | ORIGINAL<br>AMOUNT | MATURITY<br>DATE | VARRT<br>CODE |

### **Investment Information - Detail**

The following report should generate if the Print Report option is set to **Detail**. Account records are grouped and sorted by Investment Type with a total number of records at the bottom.

| 4/22/13 14:23         | :55             | ABC TESTING     | PMFAIVR PAGE                  |                |                |                   |                 |               |
|-----------------------|-----------------|-----------------|-------------------------------|----------------|----------------|-------------------|-----------------|---------------|
| DETAIL                |                 | I               | NVESIMENT IN<br>ROCESSING MOI | USER           |                |                   |                 |               |
| INVESTMENT<br>ID TYPE | CUSIP<br>NUMBER | ORIGINAL<br>PAR | CURRENT<br>PAR                | INVEST<br>RATE | MATURE<br>DATE | PURCHASE<br>PRICE | MARKET<br>VALUE | BOOK<br>VALUE |
| BN0001 BN             |                 | .00             | .00000                        | 7.000%         | 04/30/02       | 100.00000         | .00             | .00           |

| BN0002 | BN | 855,000.00 | 855,000.00000  | 4.000% | 10/01/24 | 855,000.00000 | 855,000.00 | 715,000.00 |
|--------|----|------------|----------------|--------|----------|---------------|------------|------------|
| BN0003 | BN | 100,000.00 | 100,000.00000  | 4.750% | 08/15/13 | 100,000.00000 | 100,000.00 | 101,248.20 |
| BN0004 | BN | 875,000.00 | 875,000.00000  | 3.000% | 10/01/22 | 875,000.00000 | 875,000.00 | 875,000.00 |
| BN0005 | BN | 100,000.00 | 100,000.00000  | .641%  | 11/06/17 | 100,000.00000 | 100,000.00 | 57,156.30  |
| CU0004 | BN | 35,000.00  | 35,000.00000   | 6.500% | 06/30/14 | 35,000.00000  | 35,000.00  | 35,000.00  |
|        |    |            |                |        |          |               |            |            |
|        | BN | 1          | ,965,000.00000 |        |          |               |            |            |

#### **Investment Information - Summary**

If the Print Report option is set to **Summary**, the investments are summarized by Investment Type.

| 4/22 | /13 14:3 | 0:43   | ABC TH       | STING CREDIT UNION |            |         |          | PMFAIVR | PAGE  |
|------|----------|--------|--------------|--------------------|------------|---------|----------|---------|-------|
|      |          |        |              | INVESTMENT INF     |            | USER    |          |         |       |
|      | SUMMARY  |        |              | PROCESSING MON     | NTH/YEAR - | - 02/13 |          |         |       |
| INVE | STMENT   | CUSIP  | ORIGINAI     | L CURRENT          | INVEST     | MATURE  | PURCHASE | MARKET  | BOOK  |
| ID   | TYPE     | NUMBER | PAR          | PAR                | RATE       | DATE    | PRICE    | VALUE   | VALUE |
|      | BN       |        |              | 1,965,000.00000    |            |         |          |         |       |
|      | CD       |        |              | 17,155,249.00000   |            |         |          |         |       |
|      | CO       |        |              | .00500             |            |         |          |         |       |
|      | FA       |        |              | 2,446,408.21944    |            |         |          |         |       |
|      | HI       |        |              | 18,168.75000       |            |         |          |         |       |
|      | MS       |        |              | 3,052,000.00000    |            |         |          |         |       |
|      | ST       |        |              | 56,016.08000       |            |         |          |         |       |
|      |          |        | GRAND TOTAL: | 24,692,842.05444   |            |         |          |         |       |

#### **Rate History Information - Detail and Summary**

The following report is generated if the Print Report option is set to **Detail or Summary**. Account records are grouped and sorted by CDs first (by Certificate Type), then shares (by Dividend Application). A total number of records is included the bottom.

| 4/22/13 14:23:       | 55                               | ABC                                                                        | TESTING CH<br>RATH<br>PRO                          | REDIT UNION<br>E HISTORY I<br>DCESSING MO      | N<br>INFORMATION<br>DNTH/YEAR · | N REPORT<br>- 02/13        | PMFARHR | PAGE<br>USER |
|----------------------|----------------------------------|----------------------------------------------------------------------------|----------------------------------------------------|------------------------------------------------|---------------------------------|----------------------------|---------|--------------|
| TYPE C=CD<br>S=SHARE | DIV APPL/<br>CERT TYPE           | EFFECTIVE<br>DATE                                                          | NEW<br>RATE                                        | OLD<br>RATE                                    | SPLIT<br>LEVEL                  | CORP<br>ID                 |         |              |
| 00000                | 01<br>02<br>03<br>03<br>03<br>04 | 8/16/2002<br>8/16/2002<br>8/16/2002<br>9/03/2002<br>9/03/2002<br>8/16/2002 | 1.730<br>1.830<br>1.980<br>2.470<br>2.960<br>2.180 | .000<br>.000<br>.000<br>1.490<br>1.980<br>.000 | 2<br>2<br>1<br>2                | 01<br>01<br>01<br>01<br>01 |         |              |

# Downloading General Ledger Data

### FOR VENDORS OTHER THAN MCQUEEN FINANCIAL SERVICES

Use these directions to download General Ledger data. This can be used with vendors other than McQueen Financial Services.

### STEP 1: CREATE/REFRESH THE FILE

This step exports data from your CU\*BASE general ledger files and creates a downloadable file on the iSeries in the appropriate format for your ALM tool. Remember that this step must be done <u>every</u> time you wish to download into your ALM package in order to refresh the file with current data.

**1)** Select **Create/Download G/L Info** on the File Transfer/Audit Functions menu (MNFILE) to display the following screen:

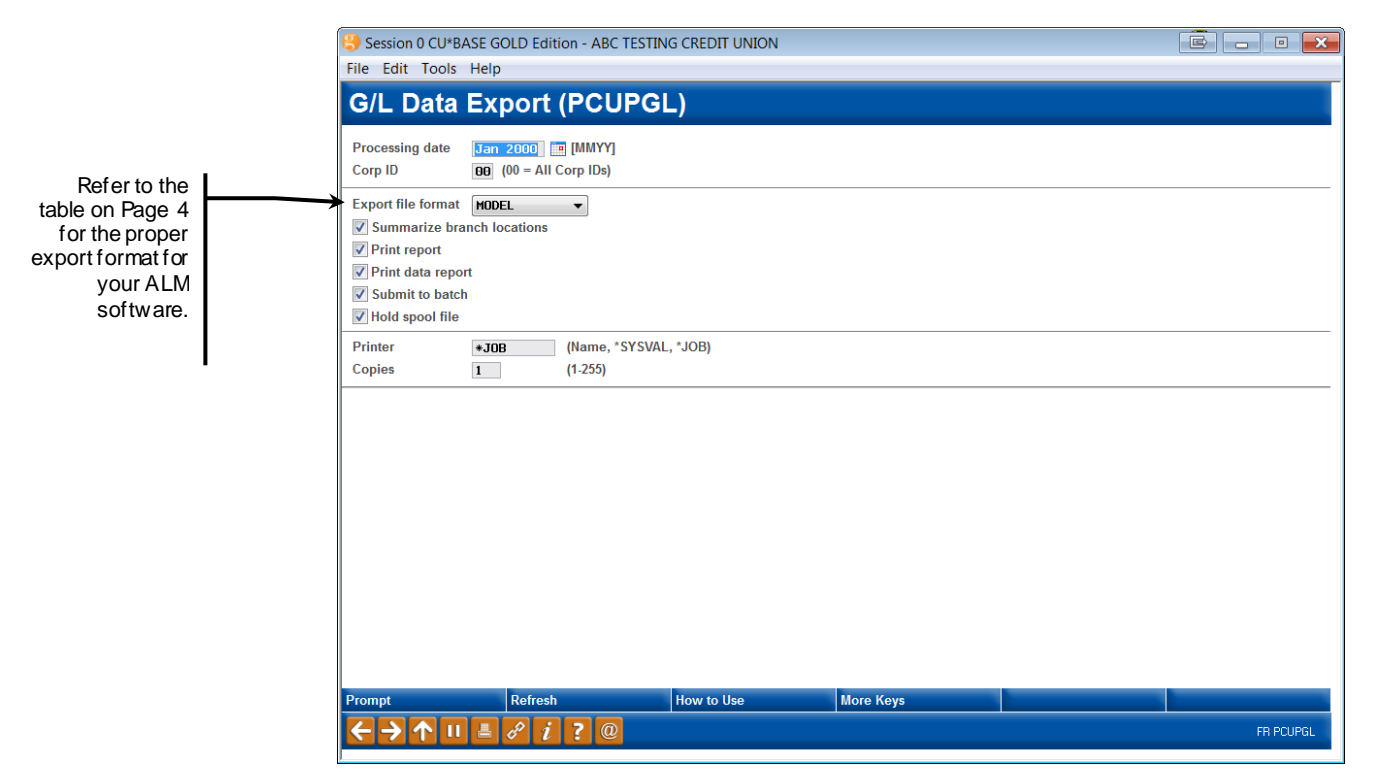

#### **Field Descriptions**

| Field Name                   | Description                                                                                                    |
|------------------------------|----------------------------------------------------------------------------------------------------|
| G/L processing<br>month/year | Enter the month and year from which data should be<br>gathered. This must be a previous month (not the current<br>month).<br>Should you need a month further back than last<br>month, contact CU*Answers Client Services to order<br>the appropriate EOM tape to be loaded before you<br>continue. (There is a nominal charge for this<br>service.) |
| Export file format           | This setting determines the field layout to be used in the exported file. Refer to the table on Page 4 for the proper export format for your ALM software.                                                                                                    |
| Summarize Branch<br>Location | Checking this option provides one record for all branches of<br>a general ledger. Unchecked, the branched are listed<br>separately.                                                                                                    |
| Print data report            | Check this to print a report showing the actual data as it<br>appears in the downloadable file. (See the sample shown<br>below.) (Also see the back of this booklet for more<br>information.)                                                                                                    |
| Submit to batch              | Check this to run this job as a background batch job. Leave<br>it unchecked to run the job interactively (this is the most<br>common setting).                                                                                                    |
| Hold spool file              | If either of the <i>Print</i> options have been checked, check this to place the report on hold in your spool file rather than immediately printing it.                                                                                                    |
| Printer                      | If either of the <i>Print</i> options have been checked, enter *JOB to print to your workstation's default printer. Otherwise enter the iSeries printer name you wish to use.                                                                                                    |
| Copies                       | If either of the <i>Print</i> options have been checked, enter the number of copies to print.                                                                                                    |

2) Once all fields have been filled in, use Enter to export the data. The process will automatically populate the following file in your credit union's QUERYxx library (where xx is your credit union's 2-character ID):

| Export File Format | Filename(s) Populated |
|--------------------|-----------------------|
| Model              | GLEXPORT              |
|                    | (OI MODELEAF)         |
| Expert             | GLBLDAT (A/L)         |
|                    | GLIEDAT (I/E)         |
| Compass            | COMGLEXP              |

For the Expert format, the first file contains balance sheet data (assets/liabilities) and the second contains income and expense data.

For documentation of the fields in these files, see page32.

#### **Report Samples**

The following report will be generated if the *Print report* option is checked:

| 8/10/05<br>Processir<br>Format | 11.19.29<br>ng month/year | - 6/04<br>- MODEL     | Financial Mo                       | deling G/L Inf         | ormation Report                |                  | page | 1 |
|--------------------------------|---------------------------|-----------------------|------------------------------------|------------------------|--------------------------------|------------------|------|---|
| GL Act                         | Net Month                 | Expe<br>Ending Bal Ne | ert Banker Model<br>et Avg Amt End | . Manager<br>l Avg Amt | Net Debit Net<br>Net Debit Net | Credit<br>Credit |      |   |
| 100-00                         | .00                       | 1133.75-              | .00                                | 1133.67-               | .00                            | .00              |      |   |
| 100-01                         | 3462.14-                  | 24221.20-             | 1703.62-                           | 22518.36-              | .00                            | 3462.14          |      |   |
| 100-02                         | 63600.40-                 | 472675.32-            | 31783.33-                          | 441883.93-             | 245.58                         | 63845.98         |      |   |
| 100-03                         | 390981.47-                | 2582059.66-           | 193027.89-                         | 2390412.04-            | .00                            | 390981.47        |      |   |
| 100-04                         | 3521.42-                  | 23872.99-             | 1735.68-                           | 22143.91-              | 43.89                          | 3565.31          |      |   |

## The following report will be generated if the *Print data report* option is checked:

| 8/11/05 12.44.27                        |             | Fir            | ancial Mo | deling G/I  | Data Expo       | ort Report |   |     |    | page |  |
|-----------------------------------------|-------------|----------------|-----------|-------------|-----------------|------------|---|-----|----|------|--|
| Export data type                        | - GENERAL I | LEDGER DATA    |           |             |                 |            |   |     |    |      |  |
| Processing month/year                   | - 6/04      |                |           |             |                 |            |   |     |    |      |  |
| Format                                  | - MODEL     |                |           |             |                 |            |   |     |    |      |  |
|                                         |             |                |           |             |                 |            |   | 1   | 1  | 1    |  |
| 1 2                                     | 3           | 4              | 5         | 6           | 7               | 8          | 9 | 0   | 1  | 2    |  |
| 5050                                    | .55         | 505            |           | 0 5 .       |                 | 0 5        |   | 505 | 05 |      |  |
| 000000000000000000000000000000000000000 | 00000113375 | 00000000000000 | 0 000000  | 0000000 000 | 000000000000    | )          |   |     |    |      |  |
| 000000000000000000000000000000000000000 | 00002422120 | 00000034621    | 4 000000  | 0000000 000 | 000000000000    | )          |   |     |    |      |  |
| 000000000000000000000000000000000000000 | 00047267532 | 000000636004   | 0 000000  | 0000000 000 | 000000000000    | )          |   |     |    |      |  |
| 000000000000000000000000000000000000000 | 00258205966 | 000003909814   | 7 000000  | 0000000 000 | 000000000000    | )          |   |     |    |      |  |
| 000000000000000000000000000000000000000 | 00002387299 | 00000035214    | 2 000000  | 0000000 000 | 000000000000000 | )          |   |     |    |      |  |
|                                         |             |                |           |             |                 |            |   |     |    |      |  |

### STEP 2: DOWNLOAD THE FILE

This step downloads the file that was populated in the previous step for use on your PC. Remember that your User ID must have appropriate download authority to complete this step. (Contact a Client Service Rep. for more information.)

*NOTE:* If using the "Expert" file format, you will need to **perform the following steps twice**, once for each iSeries file name (GLBLDAT and GLIEDAT).

1) Select *File Download (iSeries to PC)* on the File Transfer/Audit Functions menu (MNFILE) to display the following screen:

| 💐 Data Transfer I | rom iSeries                            |                            |                            |
|-------------------|----------------------------------------|----------------------------|----------------------------|
| File View Help    |                                        |                            |                            |
| 🏷 🖻 🎼             |                                        |                            |                            |
|                   | -iSeries<br>System name:<br>Fjle name: | WESCPROD.CUBASE.ORG        | Browse                     |
| No.               | - PC                                   |                            | Data Options               |
| 0 0               | <u>O</u> utput device:                 | File                       | <u> ■</u> <u> D</u> etails |
|                   | File <u>n</u> ame:                     | C:\fps\files\GLmmyy        | Browse                     |
|                   |                                        |                            | Format Options             |
|                   |                                        | Transfer data from iSeries |                            |
|                   |                                        |                            |                            |

2) Use the settings in the example above, substituting the correct iSeries filename as shown in the table on the previous page. For the PC filename, use the appropriate month and year in place of the mmyy.

For example, if you used the "Model" export format, you would substitute MODELEXP for FILENAME, and if downloading January 2013 data, the filename would be GL0113.

- From the File menu, choose Properties... to display the dialog box shown here. Make sure Convert CCSID 65535 is checked, then click OK to return to the previous dialog box.
- 4) Click *Transfer data from iSeries* to begin the download.
- 5) When the download is complete, a final dialog box will appear showing the number of records

| Conversions | Library List   Display   SQL                                                            | Connection                         | Start |
|-------------|-----------------------------------------------------------------------------------------|------------------------------------|-------|
| Conv        | ert CCSID 65535<br>position of untranslatable fields                                    | 3                                  |       |
| ASCII Te    | xt options                                                                              |                                    |       |
| BIFF (Exc   | cel) file options<br>ert Excel date and time cells to<br>numeric data in character colu | ) iSeries date or ti<br>umns to be | me    |

transferred. Click **OK**, then close the Data Transfer window to return to CU\*BASE.

HINT: If desired, you may save your download settings to avoid having to fill in the Data Transfer window again in the future. When prompted, simply save the request with any file name you wish, then next time on step 2) use File > Open to open the saved request.

There will now be an ALM information file in your **C:\fps\files** (or other designated) folder. This file can be imported into your ALM software using the procedures appropriate for that application.

### **DOWNLOADING LOAN ACCOUNT DATA**

### FOR VENDORS OTHER THAN MCQUEEN FINANCIAL SERVICES

Use these directions to download General Ledger data. This can be used with vendors other than McQueen Financial Services.

### STEP 1: CREATE/REFRESH THE FILE

This step exports loan account data from your CU\*BASE files and creates a downloadable file on the iSeries in the appropriate format for your ALM tool. Remember that this step must be done <u>every</u> time you wish to download into your ALM package in order to refresh the file with current data.

**1)** Select *Create/Download Loan Info* on the File Transfer/Audit Functions menu (MNFILE) to display the following screen:

|                                         |                    | 😌 Session 0 CU*BAS                          | E GOLD Edition - ABC TESTIN                                      | IG CREDIT UNION |           |           |
|-----------------------------------------|--------------------|---------------------------------------------|------------------------------------------------------------------|-----------------|-----------|-----------|
|                                         |                    | File Edit Tools H                           | lelp                                                             |                 |           |           |
|                                         |                    | Loan Infor                                  | mation Export                                                    | (PCUPLN)        |           |           |
| Refer to the table<br>on Page 4 for the | $\vdash \diagdown$ | New loan processing<br>Corp ID              | j date <b>Jan 2000 Ⅲ</b> [MMYY]<br><b>00</b> (00 = All Corp IDs) |                 |           |           |
| format for your ALM<br>software.        | 3                  | Export file format                          | MODEL                                                            |                 |           |           |
|                                         |                    | Print report                                | *DETAIL 🔻                                                        |                 |           |           |
|                                         |                    | Print data report                           |                                                                  |                 |           |           |
|                                         |                    | Submit to batch                             |                                                                  |                 |           |           |
|                                         |                    | Hold spool file                             |                                                                  |                 |           | <br>      |
|                                         |                    | Printer                                     | *JOB (Name, *SYSVAL                                              | _, *JOB)        |           |           |
|                                         |                    | Copies                                      | ı (1-255)                                                        |                 |           | <br>      |
|                                         |                    |                                             |                                                                  |                 |           |           |
|                                         |                    | Prompt                                      | Refresh                                                          | How to Use      | More Keys |           |
|                                         |                    | $\leftarrow \rightarrow \land \blacksquare$ | 🗏 8 j ? @                                                        |                 |           | FR PCUPLN |

#### **Field Descriptions**

| Field Name                    | Description                                                                                                    |  |  |  |  |
|-------------------------------|----------------------------------------------------------------------------------------------------|--|--|--|--|
| Loan processing<br>month/year | Enter the month and year from which data should be gathered. This must be a previous month (not the current month).                                                                                                    |  |  |  |  |
|                               | Should you need a month further back than last<br>month, contact CU*Answers Client Services to order<br>the appropriate EOM tape to be loaded before you<br>continue. (There is a nominal charge for this<br>service.) |  |  |  |  |

| Field Name                   | Description                                                                                                    |
|------------------------------|----------------------------------------------------------------------------------------------------|
| Export file format           | This setting determines the field layout to be used in the exported file. Refer to the table on Page 4 for the proper export format for your ALM software.                                                                                                    |
| Summarize Branch<br>Location | Checking this option provides one record for all branches of<br>a general ledger. Unchecked, the branched are listed<br>separately.                                                                                                    |
| Print report                 | Use this to print a formatted report of loan account data.<br>Choose * <b>Detail</b> to see all individual account detail records,<br>or * <b>Summary</b> just for totals by loan category code. This<br>report will contain some miscellaneous data that is not<br>actually included in the downloadable file. (See the samples<br>shown below.) Choose * <b>No</b> if you do not wish to print any<br>report. |
| Print data report            | Check this to print a report showing the actual data as it<br>appears in the downloadable file. (See the sample shown<br>below.) (Also see the back of this booklet for more<br>information.)                                                                                                    |
| Submit to batch              | Check this to run this job as a background batch job. Leave<br>it unchecked to run the job interactively (this is the most<br>common setting).                                                                                                    |
| Hold print                   | If either of the <i>Print</i> options have been checked, check this to place the report on hold in your spool file rather than immediately printing it.                                                                                                    |
| Printer                      | If either of the <i>Print</i> options have been checked, enter *JOB to print to your workstation's default printer. Otherwise enter the iSeries printer name you wish to use.                                                                                                    |
| Copies                       | If either of the <i>Print</i> options have been checked, enter the number of copies to print.                                                                                                    |

2) Once all fields have been filled in, use Enter to export the data. The process will automatically populate the following file in your credit union's QUERYxx library (where xx is your credit union's 2-character ID):

| Export File Format | Filename Populated        |
|--------------------|---------------------------|
| Model              | LNEXPORT<br>(or MODLNEXP) |
| Expert             | GLMATLN                   |
| Compass            | COMLNEXP                  |

For documentation of the fields in these files, see page 35.

#### **Report Samples**

The following report will be generated if the *Print report* option is set to **\*Detail**. There will actually be two separate identical reports, one for MEMBER5 (closed-end) loans and the other for MEMBER6 (open credit) loans. Records are grouped and sub-totaled by loan category code, with a grand total at the bottom.

| 8/31/05<br>Processing                                    | 16.01<br>g mont                        | .15<br>.h/yea                              | ar - 7/05                                                               |                                                        |                                              | Financial M                                                                 | odeling Loa:                                             | n Informati                                                                 | on R             | eport                                         |                     |                                            | page | 9 | 16 |
|----------------------------------------------------------|----------------------------------------|--------------------------------------------|-------------------------------------------------------------------------|--------------------------------------------------------|----------------------------------------------|-----------------------------------------------------------------------------|----------------------------------------------------------|-----------------------------------------------------------------------------|------------------|-----------------------------------------------|---------------------|--------------------------------------------|------|---|----|
| Acct<br>Number                                           | Acct<br>Type<br>                       | Loan<br>Catg                               | Current<br>Balance                                                      | Intr<br>Rate<br>                                       | Chg<br>Freq<br>                              | Maturity<br>Date                                                            | Repricing<br>Date                                        | Payment<br>Amount                                                           | Pay<br>Freq      | Accrual<br>Code                               | Next<br>Payment<br> | G/L Acct                                   |      |   |    |
| 25011<br>29024<br>123332<br>124206<br>1041509<br>9182060 | 786<br>786<br>770<br>770<br>786<br>786 | 99<br>99<br>99<br>99<br>99<br>99<br>99<br> | 982.47<br>628.77<br>1,033.70<br>967.93<br>722.35<br>992.81<br>11,662.45 | 13.500<br>.001<br>16.500<br>16.500<br>13.500<br>13.500 | 0 00<br>0 00<br>0 00<br>0 00<br>0 00<br>0 00 | 3/19/2006<br>11/01/2005<br>2/18/2005<br>3/25/2005<br>4/02/2004<br>3/12/2007 | 7/2307<br>7/2307<br>7/2307<br>7/2307<br>7/2307<br>7/2307 | $\begin{array}{c} 40.00\\ 40.00\\ 56.00\\ 52.50\\ 40.00\\ 40.00\end{array}$ | М<br>М<br>М<br>М | 365<br>365<br>365<br>365<br>365<br>365<br>365 |                     | 704-00704-00704-00704-00704-00704-00704-00 |      |   |    |
|                                                          |                                        | 1                                          | L4,073,863.40                                                           |                                                        |                                              |                                                                             |                                                          |                                                                             |                  |                                               |                     |                                            |      |   |    |

The following report will be generated if the *Print report* option is set to **\*Summary**. There will actually be two separate identical reports, one for MEMBER5 (closed-end) loans and the other for MEMBER6 (open credit) loans.

| 8/31/05 16.25.29 Financial Modeling Loan Informati on Report                   | page | 1 |
|--------------------------------------------------------------------------------|------|---|
| Processing month/year - 7/05                                                   |      |   |
| Acct Acct Ioan Oursent Intr Cha Maturity Repricing Payment Day Accual Next     |      |   |
| Number Type Catg Balance Rate Freq Date Date Amount Freq Code Payment G/L Acct |      |   |
| · ····································                                         |      |   |
|                                                                                |      |   |
| 01 308,940.06 702-01                                                           |      |   |
| 02 12,866.65 702-02                                                            |      |   |
| 04 322,641.27 702-04                                                           |      |   |
| 05 10,432,148.63 702-05                                                        |      |   |
| 15 866.541.79 702-15                                                           |      |   |
| 16 2,119,062.55 702-16                                                         |      |   |
| 99 11,662.45 704-00                                                            |      |   |
|                                                                                |      |   |
| 14,073,863.40                                                                  |      |   |
|                                                                                |      |   |
|                                                                                |      |   |
| TOTAL RECORDS LISTED- 1234                                                     |      |   |

The following report will also be generated if the *Print report* option is set to either **\*Detail** or **\*Summary**:

| 8/31/05 16.01.17                                                                                                    | CUPRO General Information Report | page | 1 |
|----------------------------------------------------------------------------------------------------|----------------------------------|------|---|
| Number of members- 25,177<br>Number of loans- 5,959<br>Number of borrowers- 5,999<br>New loan selection date- 7/05<br>\$ Value of new loans- 4,917,351.31<br>Delinguent loan count- 573<br>Delinguent loan amount- 5,317,080.50 |                                  |      |   |

# The following report will be generated if the *Print data report* option is checked. (Remember that this contains ALL loan data, both MEMBER5 and MEMBER6.)

Model Format:

| 3/06/09 15:51:33        |              | FIN           | ANCIAL MODEL  | TNG G/L DATA E                          | XPORT REPO | ארד   |   |     | USER ALVC   | TAM |
|-------------------------|--------------|---------------|---------------|-----------------------------------------|------------|-------|---|-----|-------------|-----|
| Export data type        | - GENERAL    | LEDGER DATA   |               |                                         |            |       |   |     | obbit fibro |     |
| Processing month/year   | - 1/09       |               |               |                                         |            |       |   |     |             | I   |
| Format                  | - MODEL      |               |               |                                         |            |       |   |     |             | I   |
|                         |              |               |               |                                         |            |       | 1 | 1   | 1           | 1   |
| 1 2                     | 3            | 4             | 5 6           | ; 7                                     | 8          | 9     | 0 | 1   | 2           | 3   |
| 5050                    |              | 505           | .050          | 150                                     | 50         | .505. |   | ó05 | 5           | 0   |
| 0000000000000111.00 00  | 00028053069  | 0000001526299 | 0000000000000 | 00 000000000000000000000000000000000000 | 00 01      |       |   |     |             | , i |
| 0000000000000111.02 00  | 00003468636  | 0000000191911 | 0000000000000 | 00 000000000000000000000000000000000000 | 00 01      |       |   |     |             | I   |
| 0000000000000111.20 00  | 00008471426  | 0000000426652 | 0000000000000 | 00 000000000000000000000000000000000000 | 00 01      |       |   |     |             |     |
| 0000000000000111.22 00  | )00012343153 | 0000000749299 | 0000000000000 | 00 000000000000000000000000000000000000 | 00 01      |       |   |     |             |     |
| 0000000000000111.30 00  | )00050151569 | 0000002773195 | 0000000000000 | 00 000000000000000000000000000000000000 | 00 01      |       |   |     |             |     |
| 0000000000000111.32 00  | )00098349121 | 0000005525439 | 0000000000000 | 00 000000000000000000000000000000000000 | 00 01      |       |   |     |             |     |
| 0000000000000111.40 00  | 00053966161  | 0000004191395 | 0000000000000 | 00 000000000000000000000000000000000000 | 00 01      |       |   |     |             |     |
| 0000000000000111.45 00  | 00002387194  | 0000000235083 | 0000000000000 | 00 000000000000000000000000000000000000 | 00 01      |       |   |     |             |     |
| Total records processed | i- 56        | 1             |               |                                         |            |       |   |     |             |     |

#### Expert Format:

| 8/31/05 16.40.35               |                            | F            | inancial Mod | elin | g G/L Data Export   | Report   |            |          |     | page | 120 |
|--------------------------------|----------------------------|--------------|--------------|------|---------------------|----------|------------|----------|-----|------|-----|
| Export data type               | - LOAN INF                 | ORMATION     |              |      |                     |          |            |          |     |      |     |
| Processing month/y             | ear - 7/05                 |              |              |      |                     |          |            |          |     |      |     |
| Format                         | <ul> <li>EXPERT</li> </ul> |              |              |      |                     |          |            |          |     |      |     |
|                                |                            |              |              |      |                     |          |            | 1        | 1   | 1    |     |
| 1                              | 2 3                        | 4            | 5            | 6    | 7                   | 8 9      | Ð          | 0        | 1   | 2    |     |
| 505                            | .050                       | 505.         | 05           | .0   | 505                 | 050      | )5         | 05       | 05. | 5.   |     |
| 25011,786,99,                  | 982.47,13.500              | ,000,2006031 | 9,00000000,  | 4    | 40.00,M,20040428,   | 991.14,  | ,20040226, | 20010919 |     |      |     |
| 29024,786,99,                  | 628.77, .001               | ,000,2005110 | 1,00000000,  | 4    | 40.00,M,20040501,   | 628.77,  | ,20040419, | 20030501 |     |      |     |
| 123332,770,99,                 | 1033.70,16.500             | ,000,2005021 | 8,00000000,  | 1    | 56.00,M,20040826,   | 1033.70, | ,20030218, | 19890331 |     |      |     |
| 124206,770,99,                 | 967.93,16.500              | ,000,2005032 | 5,00000000,  | 1    | 52.50,M,20040523,   | .00,     | ,20030325, | 19991123 |     |      |     |
| 1041509,786,99,                | 722.35,13.500              | ,000,2004040 | 2,00000000,  | 4    | 40.00, M, 20030928, | 997.45,  | ,20030207, | 20011002 |     |      |     |
| 1352701,786,99,                | 235.07,13.500              | ,000,2005020 | 1,00000000,  | 4    | 40.00, M, 20031128, | 235.07,  | ,20031031, | 19990201 |     |      |     |
| 9076003,786,99,                | 962.72,13.500              | ,000,2005020 | 7,00000000,  | 4    | 40.00,M,20040928,   | 962.72,  | ,20040810, | 20000807 |     |      |     |
| 9182060,786,99,                | 992.81,13.500              | ,000,2007031 | 2,00000000,  | 4    | 40.00, M, 20050428, | 992.81,  | ,20050330, | 20020912 |     |      |     |
| Total records processed- 5,959 |                            |              |              |      |                     |          |            |          |     |      |     |

### STEP 2: DOWNLOAD THE FILE

This step downloads the file created in the previous step for use on your PC. Remember that your User ID must have appropriate download authority to complete this step. (Contact a Client Service Rep. for more information.)

1) Select *File Download (iSeries to PC)* on the File Transfer/Audit Functions menu (MNFILE) to display the following screen:

| 📲 Data Transfer I              | From iSeries                            |                            | _ 🗆 🗙               |
|--------------------------------|-----------------------------------------|----------------------------|---------------------|
| <u>File V</u> iew <u>H</u> elp |                                         |                            |                     |
| 🏠 🖻 🖪 🕼                        |                                         |                            |                     |
|                                | - iSeries<br>System name:<br>File name: | WESCPROD.CUBASE.ORG        | ▼<br><u>B</u> rowse |
|                                |                                         |                            | Data Options        |
| 00                             | PC                                      |                            |                     |
| 0                              | <u>O</u> utput device:                  | File                       | ▼ <u>D</u> etails   |
| <b>V</b> 0                     | File <u>n</u> ame:                      | C:\fps\files\LNmmyy        | Browse              |
|                                |                                         |                            | Format Options      |
|                                |                                         | Transfer data from iSeries |                     |
|                                |                                         |                            |                     |

2) Use the settings in the example above, substituting the correct iSeries filename as shown in the table on the previous page. For the PC filename, use the appropriate month and year in place of the mmyy.

For example, if you used the "Model" export format, you would substitute MODLNEXP for FILENAME, and if downloading January 2013 data, the PC filename would be LN0113.

- From the File menu, choose *Properties...* to display the dialog box shown here. Make sure *Convert CCSID 65535* is checked, then click OK to return to the previous dialog box.
- 4) Click *Transfer data from iSeries* to begin the download.
- 5) When the download is complete, a final dialog box will appear showing the number of records transferred. Click OK, then close the Data Transfer window to return to CU\*BASE.

| Properties ?X                                                                |  |  |  |  |  |  |  |
|------------------------------------------------------------------------------|--|--|--|--|--|--|--|
| Conversions Library List Display SQL Connection Startup                      |  |  |  |  |  |  |  |
| General options                                                              |  |  |  |  |  |  |  |
| Convert CCSID 65535                                                          |  |  |  |  |  |  |  |
| Log position of untranslatable fields                                        |  |  |  |  |  |  |  |
| ASCII Text options                                                           |  |  |  |  |  |  |  |
| Preserve tabs                                                                |  |  |  |  |  |  |  |
| BIFF (Excel) file options                                                    |  |  |  |  |  |  |  |
| Convert Excel date and time cells to iSeries date or time                    |  |  |  |  |  |  |  |
| Allow numeric data in character columns to be<br>converted to character data |  |  |  |  |  |  |  |
|                                                                              |  |  |  |  |  |  |  |
|                                                                              |  |  |  |  |  |  |  |
| OK Cancel Apply Help                                                         |  |  |  |  |  |  |  |

HINT: If desired, you may save your download settings to avoid having to fill in the Data Transfer window again in the future. When prompted, simply save the request with any file name you wish, then next time on step 2) use File > Open to open the saved request.

There will now be an ALM information file in your **C:\fps\files** (or other designated) folder. This file can be imported into your ALM software using the procedures appropriate for that application.

# DOWNLOADING CERTIFICATE ACCOUNT DATA

### FOR VENDORS OTHER THAN MCQUEEN FINANCIAL SERVICES

Use these directions to download General Ledger data. This can be used with vendors other than McQueen Financial Services.

### STEP 1: CREATE/REFRESH THE FILE

This step exports certificate account data from your CU\*BASE files and creates a downloadable file on the iSeries in the appropriate format for your ALM tool. Remember that this step must be done <u>every</u> time you wish to download into your ALM package in order to refresh the file with current data.

**1)** Select **Create/Download CD Info** on the File Transfer/Audit Functions menu (MNFILE) to display the following screen:

|                                         | Session 0 CU*BASE 0<br>File Edit Tools Hel                  | GOLD Edition - ABC TESTIN                  | IG CREDIT UNION |           |            |
|-----------------------------------------|-------------------------------------------------------------|--------------------------------------------|-----------------|-----------|------------|
|                                         | C/D Informa                                                 | ation Export (                             | PCUPCD)         |           |            |
| Refer to the table<br>on Page 4 for the | Processing date Jan<br>Corp ID 00                           | 1 2000 [III] [MMYY]<br>(00 = All Corp IDs) |                 |           | <br>       |
| format for your ALM<br>software.        | Summarize branch Print report                               | locations<br>ETAIL V                       |                 |           |            |
| •                                       | Print data report<br>V Submit to batch<br>V Hold spool file |                                            |                 |           |            |
|                                         | Printer *JC<br>Copies 1                                     | (Name, *SYSVAL<br>(1-255)                  | ., *JOB)        |           |            |
|                                         |                                                             |                                            |                 |           |            |
|                                         |                                                             |                                            |                 |           |            |
|                                         |                                                             |                                            |                 |           |            |
|                                         |                                                             |                                            |                 |           |            |
|                                         | Prompt                                                      | Refresh                                    | How to Use      | More Keys | 50 001/000 |

#### **Field Descriptions**

| Field Name                   | Description                                                                                                    |  |  |  |
|------------------------------|----------------------------------------------------------------------------------------------------|--|--|--|
| G/L processing<br>month/year | Enter the month and year from which data should be gathered. This must be a previous month (not the current month).                                      |  |  |  |
|                              | Should you need a month further back than last<br>month, contact CU*Answers Client Services to order<br>the appropriate EOM tape to be loaded before you |  |  |  |

| Field Name                   | Description                                                                                                    |  |  |  |
|------------------------------|----------------------------------------------------------------------------------------------------|--|--|--|
|                              | continue (There is a nominal charge for this service.)                                                                                                    |  |  |  |
| Export file format           | This setting determines the field layout to be used in the exported file. Refer to the table on Page 4 for the proper export format for your ALM software.                                                                                                    |  |  |  |
| Summarize Branch<br>Location | Checking this option provides one record for all branches of<br>a general ledger. Unchecked, the branched are listed<br>separately.                                                                                                    |  |  |  |
| Print report                 | Use this to print a formatted report of certificate account<br>data. Choose * <b>Detail</b> to see all individual account detail<br>records, or * <b>Summary</b> just for totals by CD Type code. This<br>report will contain some miscellaneous data that is not<br>actually included in the downloadable file. (See the samples<br>shown below.) Choose * <b>No</b> if you do not wish to print any<br>report. |  |  |  |
| Print data report            | Check this to print a report showing the actual data as it<br>appears in the downloadable file. (See the sample shown<br>below.) (Also see the back of this booklet for more<br>information.)                                                                                                    |  |  |  |
| Submit to batch              | Check this to run this job as a background batch job. Leave<br>it unchecked to run the job interactively (this is the most<br>common setting).                                                                                                    |  |  |  |
| Hold print                   | If either of the <i>Print</i> options have been checked, check this to place the report on hold in your spool file rather than immediately printing it.                                                                                                    |  |  |  |
| Printer                      | If either of the <i>Print</i> options have been checked, enter *JOB to print to your workstation's default printer. Otherwise enter the iSeries printer name you wish to use.                                                                                                    |  |  |  |
| Copies                       | If either of the <i>Print</i> options have been checked, enter the number of copies to print.                                                                                                    |  |  |  |

2) Once all fields have been filled in, use Enter to export the data. The process will automatically populate the following file in your credit union's QUERYxx library (where xx is your credit union's 2-character ID):

| Export File Format | Filename Populated        |
|--------------------|---------------------------|
| Model              | CDEXPORT<br>(or MODCDEXP) |
| Expert             | GLMATCD                   |
| Compass            | COMCDEXP                  |

For documentation of the fields in these files, see page 41.

#### **Report Sample**

Total records processed-

4,901

The following report will be generated if the *Print report* option is set to **\*Detail**. Records will be grouped and sub-totaled by Certificate Type code, and the last page shows a summary by remaining term.

| 8/31/05   | 16.45  | . 34      |              |       | Fina    | ancial Mode | ling Certif | icate | of Deposit Report | page | 96 |
|-----------|--------|-----------|--------------|-------|---------|-------------|-------------|-------|-------------------|------|----|
|           |        |           |              |       |         |             |             |       |                   |      |    |
| Processin | g mont | th/yea:   | r - 7/05     |       |         |             |             |       |                   |      |    |
| Acct      | Acct   | Cert      | Current      | Divd  | Term    | Maturity    | Issue       | Term  | Cert              |      |    |
| Number    | Type   | Type 1    | Balance      | Rate  | Days    | Date        | Date        | Left  | Code              |      |    |
|           |        |           |              |       |         |             |             |       |                   |      |    |
| 9669008   | 455    | 92        | 33,430.66    | 2.550 | 730     | 6/15/2006   | 6/15/2004   | 288   | ICD               |      |    |
| 9690006   | 455    | 92        | 3,692.64     | 2.750 | 730     | 7/28/2006   | 7/28/2004   | 331   | ICD               |      |    |
| 9761004   | 455    | 92        | 846.17       | 3.750 | 730     | 4/15/2007   | 4/15/2005   | 592   | ICD               |      |    |
| 9861001   | 450    | 92        | 9,643.56     | 2.550 | 730     | 5/05/2006   | 5/05/2004   | 247   | ICD               |      |    |
|           |        |           |              |       |         |             |             |       |                   |      |    |
|           |        | 92        | 4,778,609.34 |       |         |             |             |       | ICD               |      |    |
|           |        |           |              |       |         |             |             |       |                   |      |    |
|           |        |           |              |       |         |             |             |       |                   |      |    |
|           |        |           |              |       |         |             |             |       |                   |      |    |
|           |        |           |              |       |         |             |             |       |                   |      |    |
|           |        |           |              |       |         |             |             |       |                   |      |    |
|           |        |           |              |       |         |             |             |       |                   |      |    |
|           |        |           |              |       |         |             |             |       |                   |      |    |
|           |        |           |              |       |         |             |             |       |                   |      |    |
| 8/31/05   | 16 45  | 34        |              |       | Fina    | ancial Mode | ling Certif | icate | of Deposit Report | nare | 97 |
| Drogessin | a mont | -b/vea    | r = 7/05     |       | 1 1 110 | merar noue. | ing cereir  | LCucc | or peposie Report | page | 27 |
| FIOCEBBIN | g mon  | cii/ yea. | 1 - 7705     |       |         |             |             |       |                   |      |    |
| Term      |        |           |              |       |         |             |             |       |                   |      |    |
| Left      | Count  | - 1       | Balance      |       |         |             |             |       |                   |      |    |
|           |        |           |              |       |         |             |             |       |                   |      |    |
| < 30      | 565    |           | 8.001.879.98 |       |         |             |             |       |                   |      |    |
| < 60      | 420    |           | 8,016,895.44 |       |         |             |             |       |                   |      |    |
| < 91      | 261    |           | 3,578,295.31 |       |         |             |             |       |                   |      |    |
| <121      | 25.8   |           | 2,757,325,38 |       |         |             |             |       |                   |      |    |
| <151      | 405    |           | 5,235,818,81 |       |         |             |             |       |                   |      |    |
| <181      | 360    |           | 5,403,816.77 |       |         |             |             |       |                   |      |    |
| <365      | 766    |           | 1,696,304.27 |       |         |             |             |       |                   |      |    |
| 366+      | 866    |           | 8,757,130.46 |       |         |             |             |       |                   |      |    |
|           |        |           |              |       |         |             |             |       |                   |      |    |
|           |        |           |              |       |         |             |             |       |                   |      |    |

The following report will be generated if the *Print report* option is set to **\*Summary**. (Notice the last page includes the same summary by term as the \*Detail report shown above.)

| 8/31/0  | 5 16.52.49  |               |      | Financial Mode | eling Certi | ficate of | Deposit Report | page | 1 |
|---------|-------------|---------------|------|----------------|-------------|-----------|----------------|------|---|
| Process | ing month/y | ear - 7/05    |      |                |             |           |                |      |   |
| Acct    | Acct Cer    | t Current     | Divd | Term Maturity  | Issue       | Term Cer  | rt             |      |   |
| Number  | Туре Тур    | e Balance     | Rate | Days Date      | Date        | Left Cod  | de<br>         |      |   |
|         |             |               |      |                |             |           |                |      |   |
|         | 01          | 325,457.93    | L    |                |             | CDA       | A              |      |   |
|         | 03          | 1,341,766.3   | 7    |                |             | CDA       | A              |      |   |
|         | 04          | 671,899.28    | 3    |                |             | CDA       | A              |      |   |
|         | 06          | 3,904,615.92  | 2    |                |             | CDA       | A              |      |   |
|         | 07          | 2,537,127.32  | 2    |                |             | CDA       | A              |      |   |
|         | 08          | 7,240.11      | L    |                |             | CDA       | A              |      |   |
|         | 09          | 30,171,337.34 | 1    |                |             | CDA       | A              |      |   |
|         | 13          | 417,712.53    | 3    |                |             | CDA       | A              |      |   |
|         | 15          | 5,051,469.97  | 7    |                |             | CDA       | A              |      |   |
|         | 16          | 301,344.49    | 9    |                |             | CDA       | A              |      |   |
|         | 18          | 2,853,831.82  | 2    |                |             | CDA       | A              |      |   |
|         | 20          | 275,551.43    | L    |                |             | CDA       | A              |      |   |
|         | 40          | 1,025,214.58  | 3    |                |             | ICI       | D              |      |   |
|         | 49          | 129,171.45    | 5    |                |             | ICI       | D              |      |   |
|         | 50          | 442,962.9     | 7    |                |             | CDA       | A              |      |   |
|         | 53          | 403,402.35    | 5    |                |             | CDA       | A              |      |   |
|         | 55          | 208,212.79    | 9    |                |             | CDA       | A              |      |   |
|         | 60          | 39,812.23     | L    |                |             | ICI       | D              |      |   |
|         | 69          | 85,162.23     | L    |                |             | ICI       | D              |      |   |
|         | 70          | 24,962.28     | 3    |                |             | ICI       | D              |      |   |
|         | 71          | 17,703.60     | )    |                |             | ICI       | D              |      |   |
|         | 80          | 87,642.41     | L    |                |             | ICI       | D              |      |   |
|         | 90          | 8,345,255.76  | 5    |                |             | ICI       | D              |      |   |
|         | 92          | 4,778,609.34  | 1    |                |             | ICI       | D              |      |   |

| 8/31/05 16.45.34             |                                |               | Financial Modeling Certificate of Deposit Report | page | 2 |  |  |
|------------------------------|--------------------------------|---------------|--------------------------------------------------|------|---|--|--|
| Processing month/year - 7/05 |                                | year - 7/05   |                                                  |      |   |  |  |
| Torm                         |                                |               |                                                  |      |   |  |  |
| Left                         | Count                          | Balance       |                                                  |      |   |  |  |
|                              |                                |               |                                                  |      |   |  |  |
| < 30                         | 565                            | 8,001,879.98  |                                                  |      |   |  |  |
| < 60                         | 420                            | 8,016,895.44  |                                                  |      |   |  |  |
| < 91                         | 261                            | 3,578,295.31  |                                                  |      |   |  |  |
| <121                         | 258                            | 2,757,325.38  |                                                  |      |   |  |  |
| <151                         | 405                            | 5,235,818.81  |                                                  |      |   |  |  |
| <181                         | 360                            | 5,403,816.77  |                                                  |      |   |  |  |
| < 365                        | 766                            | 1,696,304.27  |                                                  |      |   |  |  |
| 366+                         | 866                            | 8,757,130.46  |                                                  |      |   |  |  |
|                              |                                |               |                                                  |      |   |  |  |
|                              |                                | 63,447,466.42 |                                                  |      |   |  |  |
| Total r                      | Total records processed- 4,901 |               |                                                  |      |   |  |  |

#### The following report will be generated if *Print data report* is checked.

Model Format:

| 8/31/05 16.45.35                                   |                                    | Finan            | cial Modeling | G/L Data E | xport Report |   |     |     | page | 99 |
|----------------------------------------------------|------------------------------------|------------------|---------------|------------|--------------|---|-----|-----|------|----|
| Export data type<br>Processing month/yea<br>Format | - CERTIFICA<br>r - 7/05<br>- MODEL | TE OF DEPOSIT II | NFORMATION    |            |              |   |     |     |      |    |
|                                                    |                                    |                  |               |            |              |   | 1   | 1   | 1    |    |
| 1 2                                                | 3                                  | 4 5              | 6             | 7          | 8            | 9 | 0   | 1   | 2    |    |
| 5050                                               | 505                                | 0 5 0            | 5 0           | .50        | 55.          | 5 | 0 5 | 0 5 | 5    |    |
| 9669008,455,ICD,                                   | 3343066, 2550,                     | 730,060615,92    |               |            |              |   |     |     |      |    |
| 9690006,455,ICD,                                   | 369264, 2750,                      | 730,060728,92    |               |            |              |   |     |     |      |    |
| 9761004,455,ICD,                                   | 84617, 3750,                       | 730,070415,92    |               |            |              |   |     |     |      |    |
| 9861001,450,ICD,                                   | 964356, 2550,                      | 730,060505,92    |               |            |              |   |     |     |      |    |
| Total records proces                               | sed- 4,901                         |                  |               |            |              |   |     |     |      |    |

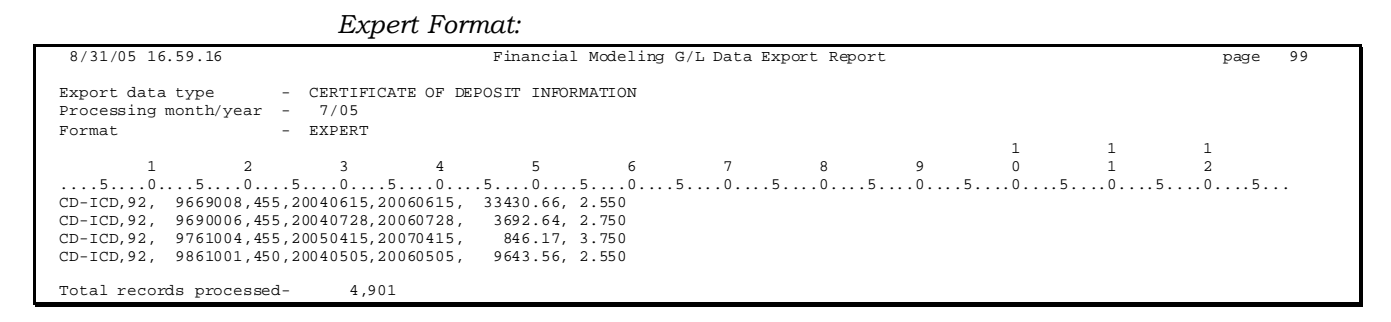

### STEP 2: DOWNLOAD THE FILE

This step downloads the file created in the previous step for use on your PC. Remember that your User ID must have appropriate download authority to complete this step. (Contact a Client Service Rep. for more information.)

**1)** Select *File Download (iSeries to PC)* on the File Transfer/Audit Functions menu (MNFILE) to display the following screen:

| 💐 Data Transfer I      | From iSeries                           |                            |                     |
|------------------------|----------------------------------------|----------------------------|---------------------|
| <u>File View H</u> elp |                                        |                            |                     |
| 🏠 🚅 日 🔤                |                                        |                            |                     |
|                        | ⊤iSeries<br>S⊻stem name:<br>Fjle name: | WESCPROD.CUBASE.ORG        | ▼<br><u>B</u> rowse |
|                        |                                        |                            | Data Options        |
| 00                     | PC                                     |                            |                     |
| 0 0<br>0               | <u>O</u> utput device:                 | File                       | ▼ <u>D</u> etails   |
|                        | File <u>n</u> ame:                     | C:\fps\files\CDmmyy        | Browse              |
|                        |                                        |                            | Format Options      |
|                        |                                        | Transfer data from iSeries |                     |
|                        |                                        |                            |                     |

2) Use the settings in the example above, substituting the correct iSeries filename as shown in the table on the previous page. For the PC filename, use the appropriate month and year in place of the mmyy.

For example, if you used the "Model" export format, you would substitute MODCDEXP for FILENAME, and if downloading January 2013 data, the PC filename would be CD0113.

- 3) From the File menu, choose Properties... to display the dialog box shown here. Make sure Convert CCSID 65535 is checked, and then click OK to return to the previous dialog box.
- 4) Click *Transfer data from iSeries* to begin the download.
- 5) When the download is complete, a final dialog box will appear showing the number of records transferred. Click OK, then close the Data Transfer window to return to CU\*BASE.

| 🔽 Conv                                | ert CCSID 65535                                                    |  |  |  |  |
|---------------------------------------|--------------------------------------------------------------------|--|--|--|--|
| Log position of untranslatable fields |                                                                    |  |  |  |  |
| -ASCII Te                             | xt options                                                         |  |  |  |  |
| - BIFF (Exc                           | ce) file options                                                   |  |  |  |  |
| Conve                                 | ert Excel date and time cells to iSeries date or time              |  |  |  |  |
| Conve                                 | numeric data in character columns to be<br>erted to character data |  |  |  |  |

HINT: If desired, you may save your download settings to avoid having to fill in the Data Transfer window again in the future. When prompted, simply save the request with any file name you wish, then next time on step 2) use File > Open to open the saved request.

There will now be an ALM information file in your **C:\fps\files** (or other designated) folder. This file can be imported into your ALM software using the procedures appropriate for that application.

# **ALM FILE DOCUMENTATION**

### MCQUEEN FILE (SHARE)

| Field Name                         | Field Length | Comments                                                                                                 |
|------------------------------------|--------------|----------------------------------------------------------------------------------------------------|
| Account Base                       | 9            |                                                                                                    |
| Account Type                       | 3            |                                                                                                    |
| Share Type or Dividend Application | 2            |                                                                                                    |
| General Ledger Number              | 5            |                                                                                                    |
| Branch                             | 2            |                                                                                                    |
| Current Balance                    | 12           | Sign is in last position                                                                                 |
| Dividend Rate                      | 5            | Suppressed leading zeros, decimal is not sent. EX: Ten percent is sent with three blanks followed by 10. |
| Account Opening Date               | 8            | ccyymmdd                                                                                                 |
| YTD Dividends                      | 9            | Field includes leading zeros. EX: 107 is sent as 000000107                                               |

### MCQUEEN FILE (CD)

| Field Name                     | Field Length | Comments                                                                                                    |
|--------------------------------|--------------|----------------------------------------------------------------------------------------------------|
| Account Base                   | 9            |                                                                                                    |
| Account Type                   | 3            |                                                                                                    |
| CD Application Type            | 3            |                                                                                                    |
| Current Balance                | 11           | If value is a negative, field length increased by 1                                                          |
| Interest Rate                  | 5            | 3 decimal positions xx.xxx. Decimal is not sent. EX: Ten percent<br>is sent with two blanks followed by 100. |
| Term in number of days         | 5            |                                                                                                    |
| Maturity Date                  | 8            | ccyymmdd                                                                                                    |
| Certificate Type               | 2            |                                                                                                    |
| Branch ID                      | 2            |                                                                                                    |
| Corp ID                        | 2            |                                                                                                    |
| Issue Date                     | 8            | ccyymmdd                                                                                                    |
| Last Renewal Date              | 8            | ccyymmdd                                                                                                    |
| Term# (how many terms renewed) | 2            |                                                                                                    |
| YTD dividends                  | 9            |                                                                                                    |

### MCQUEEN FILE (CD RATE)

| Field Name              | Field Length | Comments                                                                                         |
|-------------------------|--------------|--------------------------------------------------------------------------------------------------|
| Corp ID                 | 2            |                                                                                                  |
| Share DIVAPL or CD type | 3            |                                                                                                  |
| Effective Date          | 8            | ccyymmdd                                                                                         |
| New Rate                | 5            | 3 decimals xx.xxx. Decimal is not sent. EX: Ten percent is sent with two blanks followed by 100. |
| Old Rate                | 5            | 3 decimals xx.xxx. Decimal is not sent. EX: Ten percent is sent with two blanks followed by 100. |
| Split level or tier #   | 1            |                                                                                                  |
| Туре                    | 1            | (C = CD, S=Share)                                                                                |

### McQueen File (Loan)

| Field Name               | Field Length | Comments                                                      |
|--------------------------|--------------|---------------------------------------------------------------|
| Account Base             | 9            |                                                               |
| Account Type             | 3            |                                                               |
| Loan category            | 2            |                                                               |
| Current Balance          | 11           | xxxxxxxxxxxxxxxxxxxxxxxxxxxxxxxxxxxxxx                        |
| Interest Rate            | 5            | 3 decimals xx.xxx                                             |
| Variable Rate code       | 3            |                                                               |
| Maturity Date            | 8            | ccyymmdd                                                      |
| Balloon Date             | 6            | ccyymmdd                                                      |
| Scheduled Payment amount | 11           | XXXXXXXXXXXX                                                  |
| Payment Frequency        | 1            |                                                               |
| Next Payment Date        | 6            | ccyymmdd                                                      |
| Disbursement Amount      | 9            | XXXXXXX.XX                                                    |
| Last disbursed Date      | 8            | ccyymmdd                                                      |
| Date Opened              | 8            | ccyymmdd                                                      |
| Branch                   | 2            |                                                               |
| Corp ID                  | 2            |                                                               |
| Next Repricing Date      | 8            | ccyymmdd (If no date, all zeros are sent.)                    |
| Last Repricing Date      | 8            | ccyymmdd (If no date, all zeros are sent.)                    |
| Rate Change Frequency    | 2            | If no rate change frequency, then field is sent as all zeros. |
| Lifetime Ceiling         | 5            |                                                               |
| Lifetime Floor           | 5            |                                                               |
| Periodic Maximum change  | 5            | xx.xxx (Field is sent as five character alpha numeric)        |

| Field Name                                | Field Length | Comments                                                        |
|-------------------------------------------|--------------|-----------------------------------------------------------------|
| Periodic Minimum change                   | 5            | xx.xxx (Field is sent as five character alpha numeric)          |
| Original Date                             | 8            | ccyymmdd                                                        |
| Original Interest Rate                    | 5            |                                                                 |
| Original Balance                          | 11           | Includes leading zeros - EX: 4565.00 is shown as 00000456500    |
| Participation Percentage                  | 5            | xxxxx (Two decimal places)                                      |
| Participation Status                      | 1            |                                                                 |
| Purpose Code                              | 2            |                                                                 |
| Business Unit                             | 2            |                                                                 |
| Index for Variable Rate Loans             | 3            |                                                                 |
| Spread over index for variable rate loans | 5            | Includes decimal - xx.xxx If no value field is outputed as .000 |
| Index formula code +/-                    | 1            |                                                                 |
| Credit Score                              | 5            | If no score, field is sent as all zeros                         |
| Credit Score Date                         | 10           | CCYY-MM-DD                                                      |
| Identification of re-written loans        | 3            |                                                                 |
| City                                      | 20           |                                                                 |
| State                                     | 2            |                                                                 |
| ZIP                                       | 9            |                                                                 |
| Dealer ID                                 | 4            | If no dealer, field is sent as all zeros                        |
| Dealer Description                        | 30           |                                                                 |

### McQueen File (Investment)

| Field Name      | Field Length | Comments                                                                                                    |
|-----------------|--------------|----------------------------------------------------------------------------------------------------|
| InvestmentID    | 6            |                                                                                                    |
| Investment Type | 2            |                                                                                                    |
| Investment Rate | 6            | xxx.xxx (if decimal is used, this field is increased the field size by one) (This is the book yield)                                     |
| Description     | 30           | Commas are eliminated                                                                                                    |
| CUSIP Number    | 20           |                                                                                                    |
| Original Par    | 10           | Face Value (2 decimals) (if decimal is used, this field is increased the field size by one) (This is the face value)                     |
| Current Par     | 12           | Current Market Price (5 decimals) (if decimal is used, this field is increased the field size by one) (This is the current market price) |
| Coupon Rate     | 6            | Projected Yield (xxx.xxx)                                                                                                    |
| Maturity Date   | 8            | ccyymmdd                                                                                                    |
| Review Date     | 6            | yymmdd (this is the Call Date)                                                                                                    |
| Purchase Price  | 13           | Settlement Amount (5 decimals) (if decimal is used, it increases the field size by one)                                                  |
| Book Value      | 11           | Book amount (2 decimals) (if decimal is used, it increases the field size by one)                                                        |
| Market Value    | 11           | 2 decimals (if decimal is used, it increases the field size by one)                                                                      |
| Settlement date | 8            | ccyymmdd                                                                                                    |

### ALM G/L FILE (MODEL)

### File Key - MODELEXP

| Letter Indicator | Field Name                                 | Field Length | Field Position | Numerical Format                        |
|------------------|--------------------------------------------|--------------|----------------|-----------------------------------------|
| А                | G/L Number                                 | 20           | 1-20           | XXXXXXXXXXXXXXXXXXXXXXXXXXXXXXXXXXXXXXX |
| В                | G/L Balance/Resulting<br>Balance           | 22-34        | 13             | XXXXXXXXXXXX                            |
| С                | Income/Expense -<br>Net Balance            | 36-48        | 13             | XXXXXXXXXXXX                            |
|                  | Asset/Liability -<br>Average Daily Balance |              |                |                                         |
| D                | Asset/Liablility only -<br>Total Debits    | 50-62        | 13             | XXXXXXXXXXXX                            |
| E                | Asset/Liablility only -<br>Total Credits   | 64-76        | 13             | XXXXXXXXXXXX                            |
| F                | Location                                   | 78           | 1              | Х                                       |
| G                | Corp ID                                    | 80-81        | 2              | XX                                      |

### ALM FILE G/L (EXPERT)

| Line . | + 1.       | + 2 + .       | +          | 4.         |
|--------|------------|---------------|------------|------------|
|        | GLBLDAT    |               |            |            |
| 000001 | 000070110, | 13677632.50,- | 632660.68, | ,01        |
| 000002 | 000070111, | .00,          | .00,       | ,01        |
| 000003 | 000070112, | 4356789.33,-  | 2841.47,   | ,01        |
| 000004 | 000070113, | 11335868.38,  | 87210.98,  | ,01        |
| 000005 | 000070114, | .00,          | .00,       | ,01        |
| 000006 | 000070115, | .00,          | .00,       | ,01        |
|        | •          | <b>D</b>      | •          | <b>D F</b> |
|        | A          | в             | U U        | DE         |

### File Key - GLBLDAT (only for Assets/Liabilities)

| Letter Indicator | Field Name         | Field Length | Field Position | Numerical Format |
|------------------|--------------------|--------------|----------------|------------------|
| А                | G/L Number         | 10           | 1-10           | XXXXXXXXXX       |
| В                | G/L Balance        | 11           | 12-22          | XXXXXXXXXXX      |
| С                | Net Average Amount | 12           | 24-35          | XXXXXXXXXXX      |
| D                | Location           | 37-38        | 2              | XX               |
| Е                | Corp ID            | 40-41        | 2              | XX               |

| Line+1             | + 2 +         |
|--------------------|---------------|
| GLIEDAT            |               |
| 000001 000011110,- | 80165.24, ,01 |
| 000002 000011111,  | .00, ,01      |
| 000003 000011112,- | 20864.29, ,01 |
| 000004 000011113,- | 57328.53, ,01 |
| 000005 000011114,  | .00, ,01      |
| 000006 000011128,- | 5424.24, ,01  |
| •                  | <b>D O D</b>  |
| A                  | в СД          |

### File Key - GLIEDAT (only for Income/Expense Accounts)

| Letter Indicator | Field Name           | Field Length | Field Position | Numerical Format |
|------------------|----------------------|--------------|----------------|------------------|
| А                | G/L Number           | 10           | 1-10           | XXXXXXXXXX       |
| В                | Net Monthly Activity | 11           | 12-23          | XXXXXXXX.XX      |
| С                | Location ID          | 2            | 22-26          | XX               |
| D                | Corp ID              | 2            | 27-28          | XX               |

# ALM FILE G/L (COMPASS)

| .+. |
|-----|
|     |
| 01  |
| 01  |
| 01  |
| 01  |
|     |
| н   |
|     |

### File Key - COMGLEXP

| Letter Indicator | Field Name                                     | Field<br>Length | Field Position | Numerical Format                        |
|------------------|------------------------------------------------|-----------------|----------------|-----------------------------------------|
| А                | Zeros                                          | 14              | 1-14           | 000000000000000000000000000000000000000 |
| В                | G/L Account Number                             | 6               | 15-20          | XXX.XX                                  |
| С                | End of Month Balance                           | 14              | 22-35          | -XXXXXXXXXXXXXX                         |
| D                | End of Month Average (A&L)/<br>Net Total (I&E) | 14              | 37-50          | -XXXXXXXXXXXXXX                         |
| Е                | Debit Total (A&L)                              | 14              | 52-65          | -XXXXXXXXXXXXXX                         |
| F                | Credit Total (A&L)                             | 14              | 67-80          | -XXXXXXXXXXXXXX                         |
| G                | Branch ID                                      | 2               | 82-83          | XX                                      |
| Н                | Corp ID                                        | 2               | 85-86          | XX                                      |

# ALM FILE LOAN (MODEL)

### FILE KEY-MODLNEXP

Commas separate the fields in this file. No commas are included in the fields themselves.

| Letter<br>Indicator | Field Name               | Internal<br>Field Length | Output Field<br>Position | File Output                                                                          |
|---------------------|--------------------------|--------------------------|--------------------------|--------------------------------------------------------------------------------------|
| Α                   | Account Base             | 9                        | 1-9                      | 9 digits                                                                             |
| В                   | Account Type             | 3                        | 11-13                    | 3 characters                                                                         |
| С                   | Loan Category            | 2                        | 15-16                    | 2 characters                                                                         |
| D                   | Current Balance          | 11                       | 18-29                    | 11 digits, includes 2 decimal places (no decimal point), 1 space for negative symbol |
| E                   | Interest Rate            | 5                        | 31-35                    | 5 digits, includes 3 decimal places (no decimal point)                               |
| F                   | Variable Rate Code       | 3                        | 37-39                    | 3 digits                                                                             |
| G                   | Maturity Date            | 8                        | 41-48                    | CCYYMMDD                                                                             |
| н                   | Balloon Date             | 6                        | 50-55                    | YYMMDD                                                                               |
| I                   | Scheduled Payment Amount | 11                       | 57-67                    | 11 digits, includes 2 decimal places (no decimal point)                              |
| J                   | Payment Frequency        | 1                        | 69                       | 1 character (Alpha/Numeric)                                                          |
| К                   | Accrual Code             | 3                        | 71-73                    | 3 digits                                                                             |
| L                   | Next Payment Date        | 6                        | 75-80                    | YYMMDD                                                                               |
| М                   | Branch                   | 2                        | 82-83                    | 2 digits                                                                             |
| Ν                   | Corp ID                  | 2                        | 85-86                    | 2 digits                                                                             |
| 0                   | Next Repricing Date      | 6                        | 88-95                    | YYMMDD                                                                               |
| Р                   | Last Repricing Date      | 8                        | 97-104                   | CCYYMMDDD                                                                            |
| Q                   | Rate Change Frequency    | 2                        | 106-107                  | 2 digits                                                                             |

| R | Lifetime Ceiling                   | 5  | 109-113 | 5 digits, includes 3 decimal places (no decimal point)  |
|---|------------------------------------|----|---------|---------------------------------------------------------|
| S | Lifetime Floor                     | 5  | 115-119 | 5 digits, includes 3 decimal places (no decimal point)  |
| Т | Decimal periodic Maximum<br>Change | 5  | 121-125 | 5 digits, includes 3 decimal places (no decimal point)  |
| U | Decimal periodic Minimum<br>Change | 5  | 127-131 | 5 digits, includes 3 decimal places (no decimal point)  |
| V | Origination Date                   | 8  | 133-140 | CCYYMMDD                                                |
| W | Original Interest Rate             | 5  | 142-146 | 5 digits, includes 3 decimal places (no decimal point)  |
| X | Original Balance                   | 11 | 148-158 | 11 digits, includes 2 decimal places (no decimal point) |
| Y | Participation Percentage           | 5  | 160-164 | 5 digits, includes 2 decimal places (no decimal point)  |
| Z | Participation Status               | 1  | 166     | 1 characters                                            |
| 1 | Loan Purpose Code                  | 2  | 168-169 | 2 characters                                            |
| 2 | Principal Paid                     | 9  | 171-179 | 9 digits, includes 2 decimal places (no decimal point)  |

# ALM LOAN FILE (EXPERT)

### FILE KEY - GLMATLN

Commas separate the fields in this file. No commas are included in the fields themselves.

| Letter<br>Indicator | Field Name               | Internal<br>Field Length | Output Field<br>Position | File Output                                                                                |
|---------------------|--------------------------|--------------------------|--------------------------|--------------------------------------------------------------------------------------------|
| Α                   | Account Base             | 9                        | 1-9                      | 9 digits                                                                                   |
| В                   | Account Type             | 3                        | 11-13                    | 3 characters                                                                               |
| С                   | Loan Category            | 2                        | 15-16                    | 2 characters                                                                               |
| D                   | Current Balance          | 11                       | 18-30                    | 11 digits, includes 2 decimal places (includes decimal point), 1 space for negative symbol |
| E                   | Interest Rate            | 6                        | 32-37                    | 5 numbers, includes 3 decimal places (includes the decimal point)                          |
| F                   | Variable Rate Code       | 3                        | 39-41                    | 3 digits                                                                                   |
| G                   | Maturity Date            | 8                        | 43-50                    | CCYYMMDD                                                                                   |
| Н                   | Balloon Date             | 8                        | 53-59                    | CCYYMMDD                                                                                   |
| I                   | Scheduled Payment Amount | 11                       | 61-72                    | 11 digits, includes 2 decimal places (includes the decimal point)                          |
| J                   | Payment Frequency        | 1                        | 74                       | 1 character                                                                                |
| К                   | Next Payment Date        | 8                        | 76-83                    | CCYYMMDD                                                                                   |
| L                   | Disbursement Amount      | 11                       | 85-96                    | 11 digits, includes 2 decimal places (includes the decimal point)                          |
| М                   | Last Disbursed Date      | 8                        | 98-105                   | CCYYMMDD                                                                                   |
| N                   | Date Opened              | 8                        | 107-114                  | CCYYMMDD                                                                                   |
| 0                   | Branch                   | 2                        | 116-117                  | 2 digits                                                                                   |
| Р                   | Corp ID                  | 2                        | 119-120                  | 2 digits                                                                                   |
| Q                   | Next Repricing Date      | 8                        | 122-129                  | CCYYMMDD                                                                                   |

| R | Last Repricing Date                | 8  | 131-138 | CCYYMMDD                                                 |
|---|------------------------------------|----|---------|----------------------------------------------------------|
| S | Rate Change Frequency              | 2  | 140-141 | 2 digits                                                 |
| т | Lifetime Ceiling                   | 5  | 143-147 | 5 digits (no decimal point)                              |
| U | Lifetime Floor                     | 5  | 149-153 | 5 digits (no decimal point)                              |
| V | Decimal periodic Maximum<br>Change | 5  | 155-159 | 5 digits, includes 2 decimal places (no decimal point)   |
| W | Decimal periodic Minimum<br>Change | 5  | 161-165 | 5 digits, includes 2 decimal places (no decimal point)   |
| х | Original Date                      | 8  | 167-174 | CCYYMMDD                                                 |
| Y | Original Interest Rate             | 5  | 176-180 | 5 digits, includes 2 decimal places (no decimal point)   |
| Z | Original Balance                   | 11 | 182-192 | 11 numbers, includes 2 decimal places (no decimal point) |
| 1 | Participation Percentage           | 5  | 194-198 | 5 digits, includes 3 decimal places (no decimal point)   |
| 2 | Participation Status               | 1  | 200     | 1 character                                              |
| 3 | Loan Purpose Code                  | 2  | 202-203 | 2 characters                                             |

# ALM FILE LOAN (COMPASS)

### FILE KEY-COMLNEXP

Spaces separate the fields in this file. No commas are included in the fields.

| Letter<br>Indicator | Field Name               | Internal<br>Field Length | Output Field<br>Position | File Output                                                                            |
|---------------------|--------------------------|--------------------------|--------------------------|----------------------------------------------------------------------------------------|
| Α                   | Account Base             | 9                        | 1-9                      | 9 digits                                                                               |
| В                   | Account Type             | 3                        | 11-13                    | 3 characters                                                                           |
| С                   | Loan Category            | 2                        | 15-16                    | 2 characters                                                                           |
| D                   | Current Balance          | 11                       | 18-30                    | 11 digits, 2 are decimal places (includes decimal period), 1 space for negative symbol |
| E                   | Interest Rate            | 5                        | 32-36                    | 5 digits (no decimal point)                                                            |
| F                   | Variable Interest        | 3                        | 38-40                    | 3 digits (no decimal point)                                                            |
| G                   | Maturity Date            | 8                        | 42-49                    | CCYYMMDD                                                                               |
| Н                   | Balloon Loan Date        | 6                        | 51-56                    | YYMMDD                                                                                 |
| I                   | Scheduled Payment Amount | 11                       | 58-68                    | 11 digits, includes 2 decimal places (no decimal point)                                |
| J                   | Loan Payment Frequency   | 1                        | 70                       | 1 character (Alpha/Numeric)                                                            |
| К                   | Accrual Code             | 3                        | 72-74                    | 3 digits                                                                               |
| L                   | Next Payment Date        | 6                        | 76-81                    | YYMMDD                                                                                 |
| М                   | Branch ID                | 2                        | 83-84                    | 2 digits                                                                               |
| Ν                   | Corp ID                  | 2                        | 86-87                    | 2 digits                                                                               |
| 0                   | Next Repricing Date      | 8                        | 89-96                    | CCYYMMDD                                                                               |
| Р                   | Last Repricing Date      | 8                        | 98-105                   | CCYYMMDD                                                                               |
| Q                   | Rate Change Frequency    | 2                        | 107-108                  | 2 digits                                                                               |

| R | Lifetime Ceiling         | 5  | 110-114 | 5 digits (no decimal point)                                                                     |
|---|--------------------------|----|---------|-------------------------------------------------------------------------------------------------|
| S | Lifetime Floor           | 5  | 116-120 | 5 digits (no decimal point)                                                                     |
| т | Decimal periodic Ceiling | 5  | 122-126 | 5 digits (no decimal point)                                                                     |
| U | Decimal periodic Floor   | 5  | 128-132 | 5 digits (no decimal point)                                                                     |
| V | Origination Date         | 8  | 134-141 | CCYYMMDD                                                                                        |
| w | Original Interest Rate   | 5  | 143-147 | 5 digits, includes 2 decimal places (no decimal point)                                          |
| X | Original Balance         | 11 | 149-161 | 11 digits, includes 2 decimal places (includes decimal point), room for negative sign if needed |
| Y | Participation Percent    | 5  | 163-167 | 5 numbers, 3 are decimals (no decimal point)                                                    |
| Z | Loan Status              | 1  | 169     | 1 character                                                                                     |
| 1 | PaymentType              | 1  | 171     | 1 character                                                                                     |
| 2 | Non-Accrual Indicator    | 1  | 173     | 1 character                                                                                     |
| 3 | Purpose Code             | 1  | 175-176 | 1 characters                                                                                    |

# ALM CERTIFICATE (MODEL)

### FILE KEY-MODCDEXP

Commas separate the fields in this file. No commas are included in the fields themselves.

| Letter<br>Indicator | Field Name          | Internal<br>Field Length | Output Field<br>Position        | File Output                                             |
|---------------------|---------------------|--------------------------|---------------------------------|---------------------------------------------------------|
| Α                   | Account Base        | 9                        | 1-9                             | 9 digits                                                |
| В                   | Account Type        | 3                        | 11-13                           | 3 digits                                                |
| С                   | CD Application Type | 3                        | 15-17 (18 and<br>19 are spaces) | 3 characters                                            |
| D                   | Current Balance     | 11                       | 20-30                           | 11 digits, includes 2 decimal places (no decimal point) |
| E                   | Interest Rate       | 5                        | 32-36 (37 and<br>38 are spaces) | 5 digits, includes 2 decimal places (no decimal point)  |
| F                   | Term/Number of Days | 4                        | 39-42                           | 4 digits                                                |
| G                   | Maturity Date       | 6                        | 44-49                           | YYMMDD                                                  |
| Н                   | Certificate Type    | 2                        | 51-52                           | 2 digits                                                |
| Ι                   | Branch ID           | 2                        | 54-55                           | 2 digits                                                |
| J                   | Corp ID             | 2                        | 57-58                           | 2 digits                                                |

# ALM CERTIFICATE (EXPERT)

### FILE KEY-GLMATCD

Commas separate the fields in this file. No commas are included in the fields themselves.

| Letter<br>Indicator | Field Name          | Internal<br>Field<br>Length | Output Field<br>Position | File Output                                                   |
|---------------------|---------------------|-----------------------------|--------------------------|---------------------------------------------------------------|
| Α                   | CD Application Type | 6                           | 1-6                      | CD-XXX (3 characters Alpha/Numeric)                           |
| В                   | Certificate Type    | 2                           | 8-9                      | 2 digits                                                      |
| С                   | Account Base        | 9                           | 11-19                    | 9 digits                                                      |
| D                   | Account Type        | 3                           | 21-23                    | 3 digits                                                      |
| E                   | Issue Date          | 8                           | 25-32                    | CCYYMMDD                                                      |
| F                   | Maturity Date       | 8                           | 34-41                    | CCYYMMDD                                                      |
| G                   | Current Balance     | 11                          | 43-54                    | 11 digits, includes 2 decimal places (includes decimal point) |
| н                   | Interest Rate       | 5                           | 56-61                    | 5 numbers, includes 3 decimal places (includes decimal point) |
| I                   | Branch ID           | 2                           | 63-64                    | 2 digits                                                      |
| J                   | Corp ID             | 2                           | 66-67                    | 2 digits                                                      |

# ALM CERTIFICATE (COMPASS)

### FILE KEY - COMCDEXP

Spaces separate the fields in this file. No commas are included in the fields.

| Letter<br>Indicator | Field Name          | Internal<br>Field<br>Length | Output Field<br>Position                | File Output                                             |
|---------------------|---------------------|-----------------------------|-----------------------------------------|---------------------------------------------------------|
| Α                   | Account Base        | 9                           | 1-09                                    | 9 digits                                                |
| В                   | Account Type        | 3                           | 11-13                                   | 3 digits                                                |
| С                   | CD Application Type | 3                           | 15-17 (18 and<br>19 are both<br>spaces) | 3 characters                                            |
| D                   | Current Balance     | 11                          | 20-30                                   | 11 digits, includes 2 decimal places (no decimal point) |
| E                   | Interest Rate       | 5                           | 32-36                                   | 5 digits, includes 3 decimal places (no decimal point)  |
| F                   | Term/Number of Days | 4                           | 39-42                                   | 4 digits                                                |
| G                   | Maturity Date       | 6                           | 44-49                                   | YYMMDD                                                  |
| н                   | Certificate Type    | 2                           | 51-52                                   | 2 digits                                                |
| 1                   | Branch ID           | 2                           | 54-55                                   | 2 digits                                                |
| J                   | Corp ID             | 2                           | 57-58                                   | 2 digits                                                |